## Disabling user account control

- 1. In Server Manager on the task bar Right-click on the start icon and select control panel
- 2. Click on User Accounts
- 3. Click on User Accounts again
- 4. Click on change user account control settings
- 5. Drag the bar down to the last setting to turn off user account control
- 6. Select OK and close the user account box

## Turn off the Group policy setting for user account control for Administrators

- 7. Click on Tools, Local Security Policy, Local Policies
- 8. Select Security Options
- 9. Select User Account Control: Run All Administrators in Admin Approval mode
- 10. Select Disabled
- 11. Click on Apply, click on OK

Update the Policy

- 1. Click on the command prompt icon on the task bar
- 2. Type gpupdate, press Enter
- 3. Close the command prompt box

Check to see if the policy is turned off

- 1. Right click on the start icon and click on Control Panel
- 2. Click on Action Center, Click on Security
- 3. Notice the user account setting "UAC will never notify you when Apps try to make changes to the computer"
- Click on change settings to view the settings \*\*\*End of Lab\*\*\*